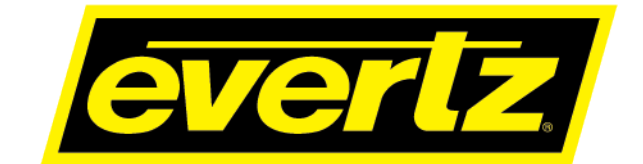

# MAGNUM-HW-C 1RU Compact Server for MAGNUM User Manual

© Copyright 2020-2024

#### EVERTZ MICROSYSTEMS LTD.

5292 John Lucas Drive Burlington, Ontario Canada L7L 5Z9

Phone:+1 905-335-3700Sales:sales@evertz.comTech Support:service@evertz.comWeb Page:www.evertz.com

Fax: +1 905-335-3573 Fax: +1 905-335-7571

Version 2.0, July 2024

The material contained in this manual consists of information that is the property of Evertz Microsystems and is intended solely for the use of purchasers of MAGNUM-HW-C series products. Evertz Microsystems expressly prohibits the use of this manual for any purpose other than the operation of the device.

All rights reserved. No part of this publication may be reproduced without the express written permission of Evertz Microsystems Ltd. Copies of this manual can be ordered from your Evertz dealer or from Evertz Microsystems.

This page left intentionally blank

# **IMPORTANT SAFETY INSTRUCTIONS**

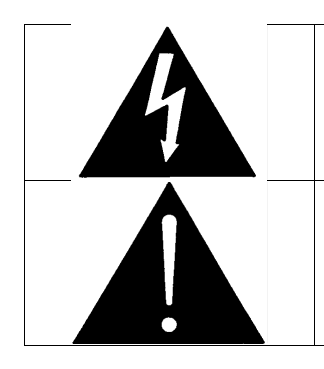

The lightning flash with arrowhead symbol within an equilateral triangle is intended to alert the user to the presence of un-insulated "Dangerous voltage" within the product's enclosure that may be of sufficient magnitude to constitute a risk of electric shock to persons.

The exclamation point within an equilateral triangle is intended to alert the user to the presence of important operating and maintenance (servicing) instructions in the literature ac-companying the product.

- Read this information.
- Keep these instructions.
- Heed all warnings.
- Follow all instructions.
- Do not use this apparatus near water.
- Clean only with dry cloth.
- Do not block any ventilation openings. Install in accordance with the manufacturer's instructions.
- Do not install near any heat sources such as radiators, heat registers, stoves, or other apparatus (including amplifiers) that produce heat.
- Do not defeat the safety purpose of the polarized or grounding type plug. A polarized plug has two blades with one wider than the other. A grounding type plug has two blades and a third grounding prong. The wide blade or the third prong is provided for your safety. If the plug provided does not fit into your outlet, consult an electrician for replacement of the obsolete outlet.
- Protect the power cord from being walked on or pinched particularly at plugs, convenience receptacles and the point where they exit from the apparatus.
- Only use attachments/accessories specified by the manufacturer.
- Unplug this apparatus during lightning storms or when unused for long periods of time.
- Connect mains power supply cord only to a mains socket outlet with a protective earthing connection.
- Refer all servicing to qualified service personnel. Servicing is required when the apparatus has been damaged in any way, such as the power-supply cord or plug is damaged, liquid has been spilled or objects have fallen into the apparatus, the apparatus has been exposed to rain or moisture, does not operate normally, or has been dropped.

#### WARNING

TO REDUCE THE RISK OF FIRE OR ELECTRIC SHOCK, DO NOT EXPOSE THIS APPARATUS TO RAIN OR MOISTURE.

#### WARNING

DO NOT EXPOSE THIS EQUIPMENT TO DRIPPING OR SPLASHING AND ENSURE THAT NO OBJECTS FILLED WITH LIQUIDS ARE PLACED ON THE EQUIPMENT.

## WARNING

TO COMPLETELY DISCONNECT THIS EQUIPMENT FROM THE AC MAINS, DISCONNECT THE POWER SUPPLY CORD PLUG FROM THE AC RECEPTACLE.

## WARNING

THE MAINS PLUG OF THE POWER SUPPLY CORD SHALL REMAIN READILY OPERABLE.

# **INFORMATION TO USERS IN EUROPE**

## <u>NOTE</u>

This equipment with the CE marking complies with both the EMC Directive (2004/108/EC) and the Low Voltage Directive (2006/95/EC) issued by the Commission of the European Community.

Compliance with these directives implies conformity to the following European standards:

- EN60065 Product Safety
- EN55103-1 Electromagnetic Interference Class A (Emission)
- EN55103-2 Electromagnetic Susceptibility (Immunity)

This equipment has been tested and found to comply with the limits for a Class A digital device, pursuant to the European Union EMC directive. These limits are designed to provide reasonable protection against harmful interference when the equipment is operated in a commercial environment. This equipment generates, uses, and can radiate radio frequency energy and, if not installed and used in accordance with the instruction manual, may cause harmful interference to radio communications. Operation of this equipment in a residential area is likely to cause harmful interference in which case the user will be required to correct the interference at his own expense.

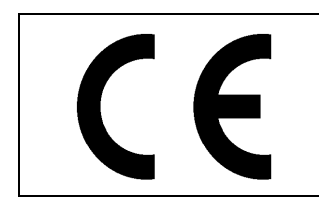

EN60065 EN55103-1: 1996

EN55103-1: 1996 Emission EN55103-2: 1996 Immunity

Safetv

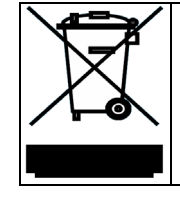

EN504192 2005 Waste electrical products should not be disposed of with household waste. Contact your Local Authority for recycling advice

# INFORMATION TO USERS IN THE U.S.A.

# <u>NOTE</u>

## FCC CLASS A DIGITAL DEVICE OR PERIPHERAL

This equipment has been tested and found to comply with the limits for a Class A digital device, pursuant to Part 15 of the FCC Rules. These limits are designed to provide reasonable protection against harmful interference when the equipment is operated in a commercial environment. This equipment generates, uses, and can radiate radio frequency energy and, if not installed and used in accordance with the instruction manual, may cause harmful interference to radio communications. Operation of this equipment in a residential area is likely to cause harmful interference in which case the user will be required to correct the interference at his own expense.

## WARNING

Changes or modifications not expressly approved by Evertz Microsystems Ltd. could void the user's authority to operate the equipment. Use of unshielded plugs or cables may cause radiation interference. Properly shielded interface cables with the shield connected to the chassis ground of the device must be used.

| Evertz Microsystems Ltd |                    |                       | This device complies with part 15 of the FCC Rules. Operation is                                                                      |
|-------------------------|--------------------|-----------------------|----------------------------------------------------------------------------------------------------|
|                         |                    | Tested to comply      | subject to the following two conditions:                                                                                              |
|                         | FC                 | with FCC<br>Standards | This device may cause harmful interference, and this device must<br>accept any interference received, including interference that may |
|                         | For Commercial Use |                       |                                                                                                    |

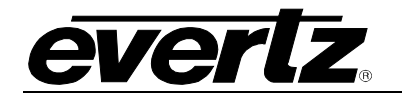

## **REVISION HISTORY**

## REVISION 1.0

2.0

#### DESCRIPTION

#### <u>DATE</u>

First Release Updated for new hardware

Feb 2020 July 2024

Information contained in this manual is believed to be accurate and reliable. However, Evertz assumes no responsibility for the use thereof nor for the rights of third parties, which may be affected in any way by the use thereof. Any representations in this document concerning the performance of Evertz products are for informational use only and are not warranties of future performance either express or implied. The only warranty offered by Evertz in relation to this product is the Evertz standard limited warranty, stated in the sales contract or order confirmation form.

Although every attempt has been made to accurately describe the features, installation, and operation of this product in this manual, no warranty is granted, nor liability assumed in relation to any errors or omissions unless specifically undertaken in the Evertz sales contract or order confirmation. Information contained in this manual is periodically updated and changes will be incorporated into subsequent editions. If you encounter an error, please notify Evertz Customer Service department. Evertz reserves the right, without notice or liability, to make changes in equipment design or specifications.

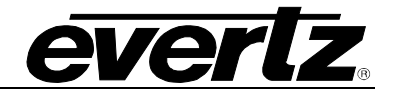

# TABLE OF CONTENTS

|    | 11   |                                                                      |                      |
|----|------|----------------------------------------------------------------------|----------------------|
|    |      | SOFTWARE PRE-INSTALLED                                               | .1                   |
|    | 1.2. | KEY FEATURES AND BENEFITS                                            | .1                   |
|    | 1.3. | NETWORK CONNECTIONS                                                  | .1                   |
|    | 1.4. | DEVICE IMAGES                                                        | .2                   |
| 2. | CON  | INECTIONS                                                            | .3                   |
|    | 2.1. | MAGNUM-HW-C GEN 2                                                    | .3                   |
|    |      | 2.1.1. Front Panel      2.1.2. Rear Panel                            | .3<br>.3             |
|    | 2.2. | MAGNUM-HW-C GEN 1                                                    | .4                   |
|    |      | 2.2.1. Front Panel<br>2.2.2. Rear Panel                              | .4<br>.4             |
| 3. | SPE  | CIFICATIONS                                                          | .5                   |
|    | 3.1. | MAGNUM-HW-C GEN 2                                                    | .5                   |
|    |      | 3.1.1. Chassis                                                       | .5<br>.5             |
|    |      | <ul><li>3.1.3. System Cooling</li><li>3.1.4. Environmental</li></ul> | .5<br>.5             |
|    |      | 3.1.5. Power Supply                                                  | .5                   |
|    |      | 3.1.7. USB                                                           | .6                   |
|    |      | <ul><li>3.1.8. Display Port</li><li>3.1.9. Supported SFPs</li></ul>  | .6<br>.6             |
|    | 3.2. | MAGNUM-HW-C GEN 1                                                    | .6                   |
|    |      | 3.2.1. Chassis<br>3.2.2. Front Panel<br>3.2.3. LEDs                  | .6<br>.6<br>.6       |
|    |      | 3.2.4. System Cooling                                                | .6                   |
|    |      | 3.2.5. Environmental<br>3.2.6. Power Supply<br>3.2.7. LAN            | .7<br>.7<br>.7       |
|    |      | 3.2.8. USB                                                           | .7                   |
| _  |      | 3.2.10. Supported SFPs                                               | . /                  |
| 4. | MAG  | SNUM SERVER CONFIGURATION SHELL                                      | .9                   |
|    | 4.1. | SYSTEM CONFIGURATION                                                 | 10                   |
|    |      | <ul> <li>4.1.1. Setting the Host Name</li></ul>                      | 10<br>11<br>11<br>12 |
|    | 4.2. | NETWORKING CONFIGURATION                                             | 13                   |

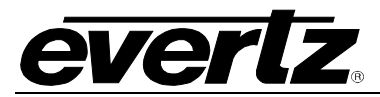

|    |      | <ul><li>4.2.1. Assigning an IP Address for eth00</li><li>4.2.2. Assigning a Subnet Mask for eth00</li><li>4.2.3. Assigning a Gateway Address for eth00</li></ul> | .14<br>.14<br>.15                    |
|----|------|----------------------------------------------------------------------------------------------------|--------------------------------------|
|    | 4.3. | CLUSTER CONFIGURATION                                                                                                    | 15                                   |
|    |      | <ul> <li>4.3.1. Server 1</li></ul>                                                                                                    | . 16<br>. 17<br>. 17<br>. 18<br>. 18 |
| 5. | MAG  | GNUM-OS                                                                                                    | .19                                  |
|    | 5.1. | ACCESSING MAGNUM-OS FROM A BROWSER                                                                                                    | 19                                   |
| 6. | APP  | 'ENDIX                                                                                                    | .21                                  |
|    | 6.1. | FAQ                                                                                                    | .21                                  |
|    |      | 6.1.1. MAGNUM Installer Screen is not viewable<br>6.1.2. MAGNUM Software Requires Re-Installation                                                                | .21<br>.21                           |
|    | 6.2. | REPLACING A HARD DRIVE                                                                                                    | .21                                  |
|    |      | 6.2.1. MAGNUM-HW-C Gen 2                                                                                                    | .21                                  |
|    | 6.3. | IPMI                                                                                                    | .22                                  |
|    |      | 6.3.1. MAGNUM-HW-C Gen 2<br>6.3.1.1. Turning on the Universal Information (UID) LED                                                                              | 22                                   |
|    |      | 6.3.2. MAGNUM-HW-C Gen 1<br>6.3.2.1. Turning on the Universal Information (UID) LED                                                                              | .24<br>.25                           |

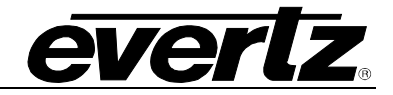

# FIGURES

| Figure 1-1: MAGNUM-HW-C Gen 2 Front and Rear View      | 2  |
|--------------------------------------------------------|----|
| Figure 1-2: MAGNUM-HW-C Gen 1 Front and Rear View      | 2  |
| Figure 2-1: MAGNUM-HW-C Gen 2 Connections – Front View | 3  |
| Figure 2-2: MAGNUM-HW-C Gen 2 Connections – Rear View  | 3  |
| Figure 2-3: MAGNUM-HW-C Gen 1 Connections – Front View | 4  |
| Figure 2-4: MAGNUM-HW-C Gen 1 Connections – Rear View  | 4  |
| Figure 4-1: Main Server Control Menu                   | 9  |
| Figure 4-2: System Configuration Menu                  | 10 |
| Figure 4-3: Change Host Name                           | 10 |
| Figure 4-4: Change Date                                | 11 |
| Figure 4-5: Change Time                                | 11 |
| Figure 4-6: Change Time Zone                           | 12 |
| Figure 4-7: Network Configuration Menu                 | 13 |
| Figure 4-8: Enter New IP Address for eth00             | 14 |
| Figure 4-9: Enter New Subnet Mask for eth00            | 14 |
| Figure 4-10: Enter New Gateway Address for eth00       | 15 |
| Figure 4-11: Cluster Configuration Menu                | 15 |
| Figure 4-12: Server 1 (IP 1)                           | 16 |
| Figure 4-13: Server 1 (IP 2)                           | 16 |
| Figure 4-14: Server 2 (IP 1)                           | 17 |
| Figure 4-15: Server 2 (IP 2)                           | 17 |
| Figure 4-16: Cluster IP 1                              | 17 |
| Figure 4-17: Ping Target                               | 18 |
| Figure 4-18: Save and Apply Cluster Settings           | 18 |
| Figure 5-1: MAGNUM-OS Login Screen                     | 19 |
| Figure 6-1: MAGNUM-HW-C Gen 2 Front Panel – HDD Trays  | 21 |
| Figure 6-2: BIOS Gigabyte Logo                         | 22 |
| Figure 6-3: IPMI Configuration                         | 22 |
| Figure 6-4: Save BIOS Settings                         | 22 |
| Figure 6-5: IPMI Web Page                              | 23 |
| Figure 6-6: BIOS Gigabyte Logo                         | 24 |
| Figure 6-7: IPMI Configuration                         | 24 |
| Figure 6-8: Save BIOS Settings                         | 24 |
| Figure 6-9: IPMI Web Page                              | 25 |

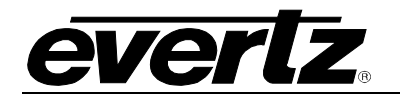

## 1. OVERVIEW

MAGNUM-HW-C is the dedicated 1RU Compact Server hardware that runs the Magnum Control System. There are two versions of the hardware available.

#### 1.1. SOFTWARE PRE-INSTALLED

MAGNUM-OS, requiring only license purchase to activate the MAGNUM modules.

### 1.2. KEY FEATURES AND BENEFITS

- 1RU Compact Server
- Linux Operating System
- Supports all MAGNUM software module configurations

## 1.3. NETWORK CONNECTIONS

### MAGNUM-HW-C Gen 2

- 1x RJ45 Dedicated IPMI LAN port
- 6x RJ45 LAN ports
- 4x SFP+ LAN ports

## MAGNUM-HW-C Gen 1

- 1x RJ45 Dedicated IPMI LAN port
- 2x RJ45 LAN ports
- 2x SFP+ LAN ports

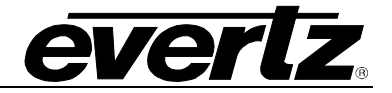

## 1.4. DEVICE IMAGES

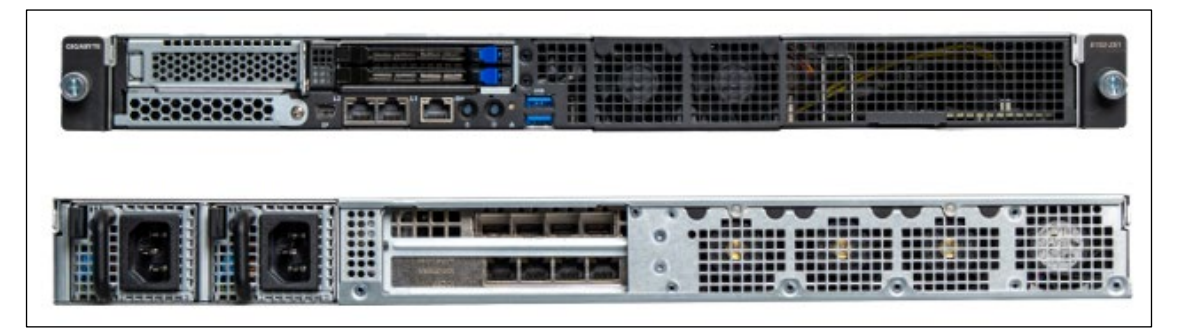

Figure 1-1: MAGNUM-HW-C Gen 2 Front and Rear View

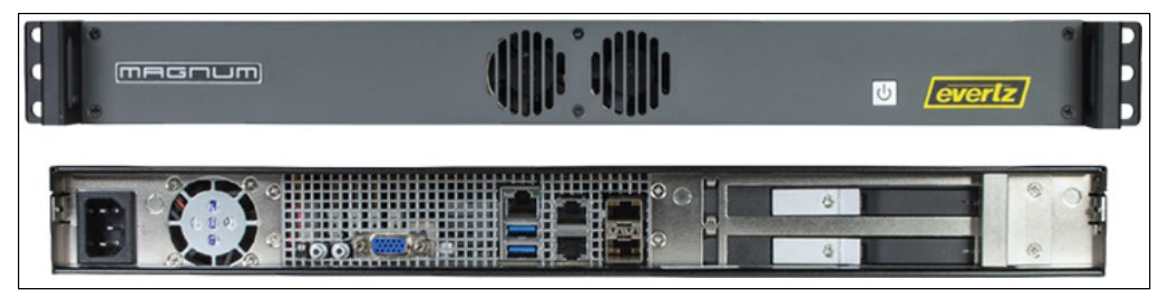

Figure 1-2: MAGNUM-HW-C Gen 1 Front and Rear View

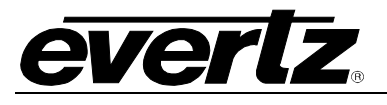

## 2. CONNECTIONS

## 2.1. MAGNUM-HW-C GEN 2

- 2.1.1. Front Panel
  - Mini Display Port
  - Ethernet Ports 08 09
  - IPMI Port
  - 2x USB Ports
  - Power Button/LED
  - Unit ID LED
  - Status LED

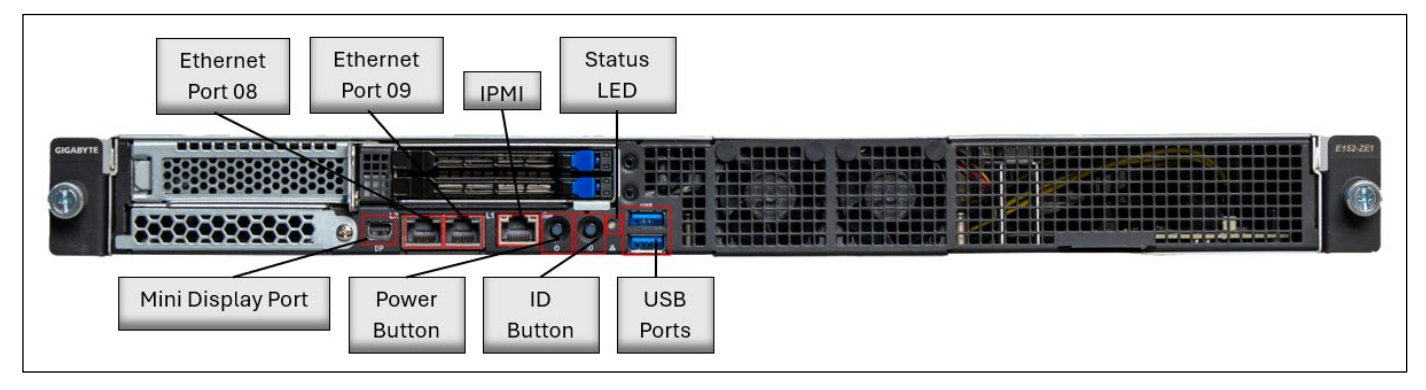

Figure 2-1: MAGNUM-HW-C Gen 2 Connections – Front View

#### 2.1.2. Rear Panel

- Dual Power Connection
- Ethernet Ports 00 03
- SFP Port 04 07

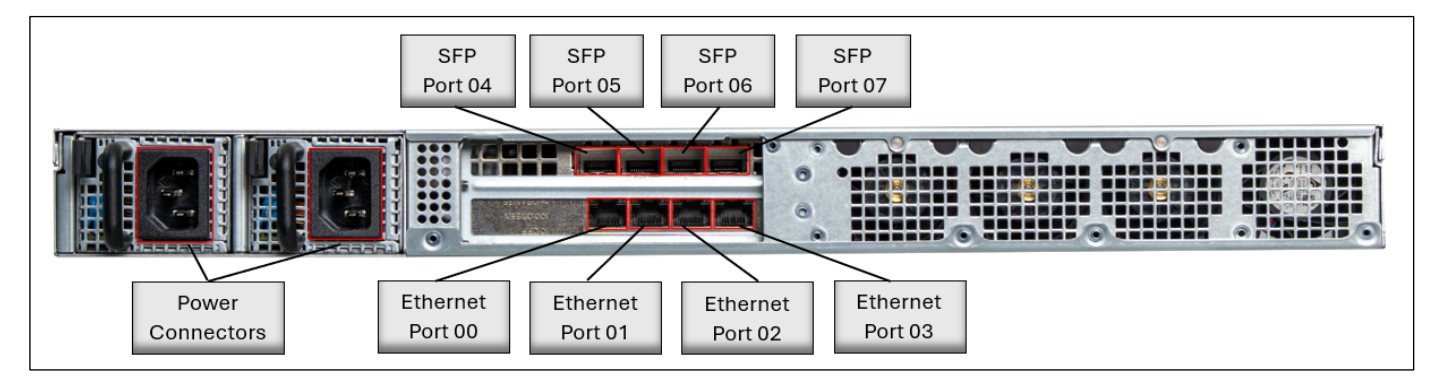

Figure 2-2: MAGNUM-HW-C Gen 2 Connections – Rear View

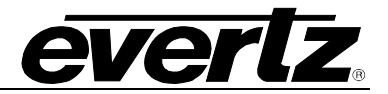

## 2.2. MAGNUM-HW-C GEN 1

### 2.2.1. Front Panel

• Power Button

| ( meseum) | evertz          |
|-----------|-----------------|
|           | Power<br>Button |

Figure 2-3: MAGNUM-HW-C Gen 1 Connections – Front View

#### 2.2.2. Rear Panel

- Power Connection
- VGA Port
- USB Port
- USB Port
- Ethernet Port 00
- Ethernet Port 01
- Ethernet Port 02
- SFP Port 03
- SFP Port 04

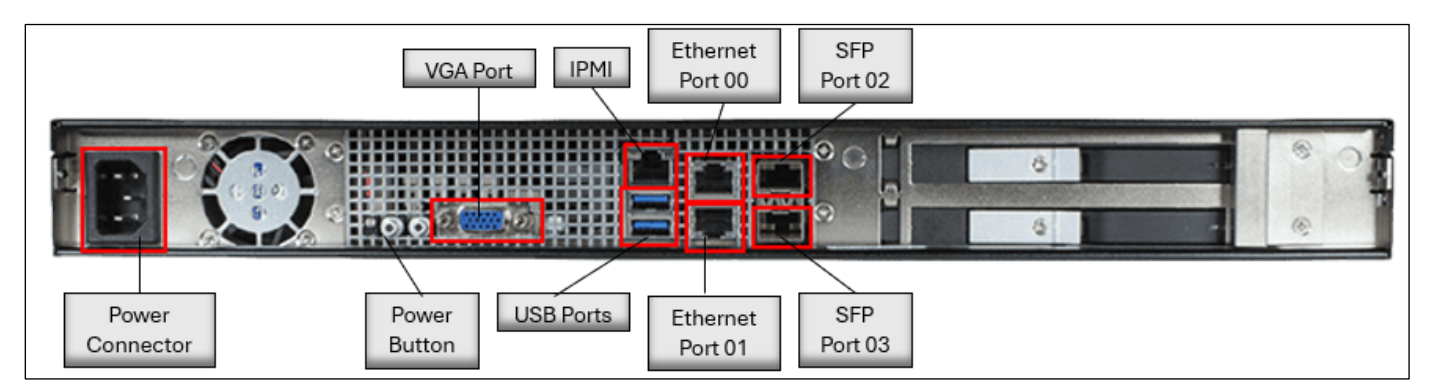

Figure 2-4: MAGNUM-HW-C Gen 1 Connections – Rear View

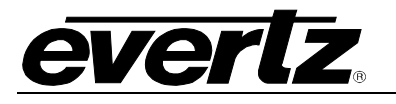

## 3. SPECIFICATIONS

### 3.1. MAGNUM-HW-C GEN 2

#### 3.1.1. Chassis

Form Factor 1U Rackmount

#### Dimensions

- Height 1.7" (43mm)
- Width 17.2" (438mm)

#### 3.1.2. LEDs

- Power Button with LED
- ID Button with LED
- System Status LED

#### 3.1.3. System Cooling

- 6x Cooling Fans
- 2x Power Supply Fans

#### 3.1.4. Environmental

- Operating Temperature: 10° to 35°C (50° to 95°F)
- Non-operating Temperature: -40° to 60°C (-40° to 158°F)
- Operating Humidity: 8% to 80% (non-condensing)
- Non-operating Humidity: 20 to 95% (non-condensing)

#### 3.1.5. Power Supply

- 2x 1000W Redundant PSUs
  - AC Input
    - 100-127V~/15A, 50-60Hz
    - 200-240V~/3A, 50-60Hz
  - o DC Output
    - Max 1000W
    - +12V/83.3A
    - +12Vsb/3A

#### 3.1.6. LAN

- 7x RJ-45 LAN Ports
- 4x SFP+ LAN Ports

### 3.1.7. USB

• 2x USB Ports (front)

#### 3.1.8. Display Port

• 1x Display Port (front)

## 3.1.9. Supported SFPs

- SFP10G-TR13-A
- SFPTR-RJ45-SER-AV

## 3.2. MAGNUM-HW-C GEN 1

### 3.2.1. Chassis

Form Factor 1U Rackmount

#### Dimensions

- Height 1.7" (43mm)
- Width 17.2" (437mm)

#### 3.2.2. Front Panel

- Buttons
  - o System Reset Button

#### 3.2.3. LEDs

- Power LED
- 2x Network activity LEDs

#### 3.2.4. System Cooling

- 2x Cooling Fans
- 1x power supply fan

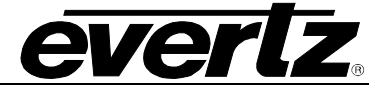

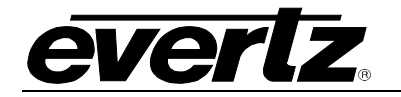

#### 3.2.5. Environmental

- Operating Temperature: 10° to 35°C (50° to 95°F)
- Non-operating Temperature: -40° to 70°C (-40° to 158°F)
- Operating Relative Humidity: 8% to 90% (non-condensing)
- Non-operating Relative Humidity: 5 to 95% (non-condensing)

#### 3.2.6. Power Supply

- 250 watts AC-DC high-efficiency power supply
  - o 100-240V, 50-60Hz
- 1x AC INPUT

### 3.2.7. LAN

- 3x RJ-45 LAN ports
- 2x SFP+ LAN ports

#### 3.2.8. USB

• 2x USB rear ports

#### 3.2.9. VGA

• 1x VGA Port

#### 3.2.10. Supported SFPs

- SFP10G-TR13-A
- MMA10G-SFP-TR13
- SFPTR-RJ45-SER-AV
- SFPTR-RJ45-SGM-AV

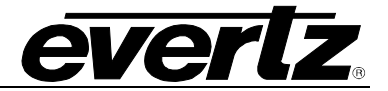

This page left intentionally blank

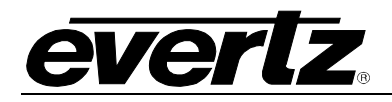

## 4. MAGNUM SERVER CONFIGURATION SHELL

The server control tool enables the user to set up the MAGNUM server parameters. Launching the MAGNUM Server Configuration tool will reveal several operations that can be performed to properly set up your server. For more detailed information on the MAGNUM Server Configuration Shell, please refer to the MAGNUM manual. This section outlines the minimum configuration required.

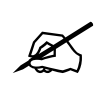

Tip: Changes that affect the operation of the MAGNUM Server or admin level actions will cause an authentication prompt to be displayed.

To login to the MAGNUM Server Configuration Shell, the user will have to enter the following information at the login screen. The login screen is accessed by hitting **[Ctrl] + [Alt] + [F2]** to switch terminals. At the login prompt use the following default credentials.

- Enter *configshell* as the username and then press [Enter]
- Enter *configshell* as the password and then press [Enter]

Figure 4-1 displays the main setup menu. This section will guide you through the process of setting up your server and identifying the function of each configuration tool.

You will use the arrow keys, tab, and enter keys to navigate through the MAGNUM Server Configuration Shell.

| System   | System Configuration  |
|----------|-----------------------|
| Network  | Network Configuration |
| Cluster  | Cluster Configuration |
| Control  | System Control        |
| Debug    | Debugging Tools       |
| MAGNUM   | MAGNUM Tools          |
| Security | Security Management   |
| Version  | Software Versions     |
| Logout   | Exit Server Control   |
|          | <u>&lt; 0</u> K >     |

Figure 4-1: Main Server Control Menu

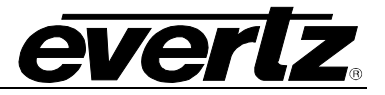

### 4.1. SYSTEM CONFIGURATION

Selecting the **System Configuration** option will reveal the screen displayed in Figure 4-2. The main function of the system configuration menu is to complete the set-up of the server configuration. The System Configuration Menu allows the user to verify or change system level configuration, such as Date/Time, Hostname, etc.; or to perform system level operations such as changing the admin password, upgrading, rebooting, etc.

|                        | System                           |
|------------------------|----------------------------------|
| <mark>Host Name</mark> | <mark>[magnum—93694]</mark>      |
| Date                   | [April 25 2024]                  |
| Time                   | [09:12]                          |
| Time Zone              | [US/Eastern]                     |
| NTP Servers            | Configure NTP servers            |
| DNS Servers            | Configure DNS servers            |
| Remote Syslog UDP      | Send system logs via UDP         |
| Password               | Change the configshell password  |
| Authorized SSH Keys    | Edit configshell authorized_keys |
| Upgrade                | Upgrade server software          |
| Create VM Partition    | [Not Created]                    |
| <u> </u>               | > < Back >                       |

Figure 4-2: System Configuration Menu

#### 4.1.1. Setting the Host Name

Selecting the **Host Name** option from the System Configuration menu will enable the user to set the host name for the server. The dialog box in Figure 4-3 will appear when this option is selected. The user will be prompted to enter the desired name for the host into the "*Host name:*" field. This name was set during initial installation but can be changed using this menu option.

| Host Name                |
|--------------------------|
| Host name:               |
|                          |
| [-                       |
|                          |
| < OK → <cancel></cancel> |
|                          |

Figure 4-3: Change Host Name

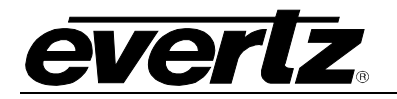

#### 4.1.2. Setting the Server Date

Selecting **Date** from the System Configuration menu will enable the user to set the date for which the server will reference. Select the current day, month and year from the calendar identified in Figure 4-4.

|   |       |      |         | Dar | te –                                                             |       |     |     |  |
|---|-------|------|---------|-----|------------------------------------------------------------------|-------|-----|-----|--|
| ٢ | lonth | 1    |         |     | Year                                                             | -     |     |     |  |
|   | Apri  | 1    |         |     | 202                                                              | 24    |     |     |  |
|   | 7     | -+(- | -)      |     |                                                                  |       |     | 1   |  |
|   |       | Sun  | Mon     | Tue | Wed                                                              | Thu   | Fri | Sat |  |
|   | 14    |      | 1       | 2   | 3                                                                | 4     | 5   | 6   |  |
|   | 15    | 7    | 8       | 9   | 10                                                               | 11    | 12  | 13  |  |
|   | 16    | 14   | 15      | 16  | 17                                                               | 18    | 19  | 20  |  |
|   | 17    | 21   | 22      | 23  | 24                                                               | 25    | 26  | 27  |  |
|   | 18    | 28   | 29      | 30  |                                                                  |       |     |     |  |
|   |       |      |         |     |                                                                  |       |     |     |  |
|   |       | -+(- | +)      |     |                                                                  |       |     |     |  |
|   |       | 2 1  | אר      | ,   | <car< td=""><td>ncel.</td><td>&gt;</td><td></td><td></td></car<> | ncel. | >   |     |  |
|   |       |      | 51K - 2 |     | tour                                                             | ICCT. | 10  |     |  |

Figure 4-4: Change Date

#### 4.1.3. Setting the Server Time

Selecting **Time** from the System Configuration menu will enable you to set the current time for which the server will reference. Select the hour, minute and second identified in the **Change Time** dialog box as shown in Figure 4-5. Use the up and down arrow keys to set the values and tab to switch boxes.

Figure 4-5: Change Time

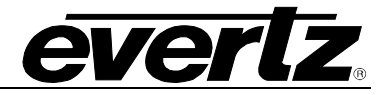

### 4.1.4. Setting the Server Time Zone

Selecting **Time Zone** from the System Configuration menu will enable you to set the current time zone for the region you are in. Toggle through the list of countries and zones to select your region. Refer to Figure 4-6.

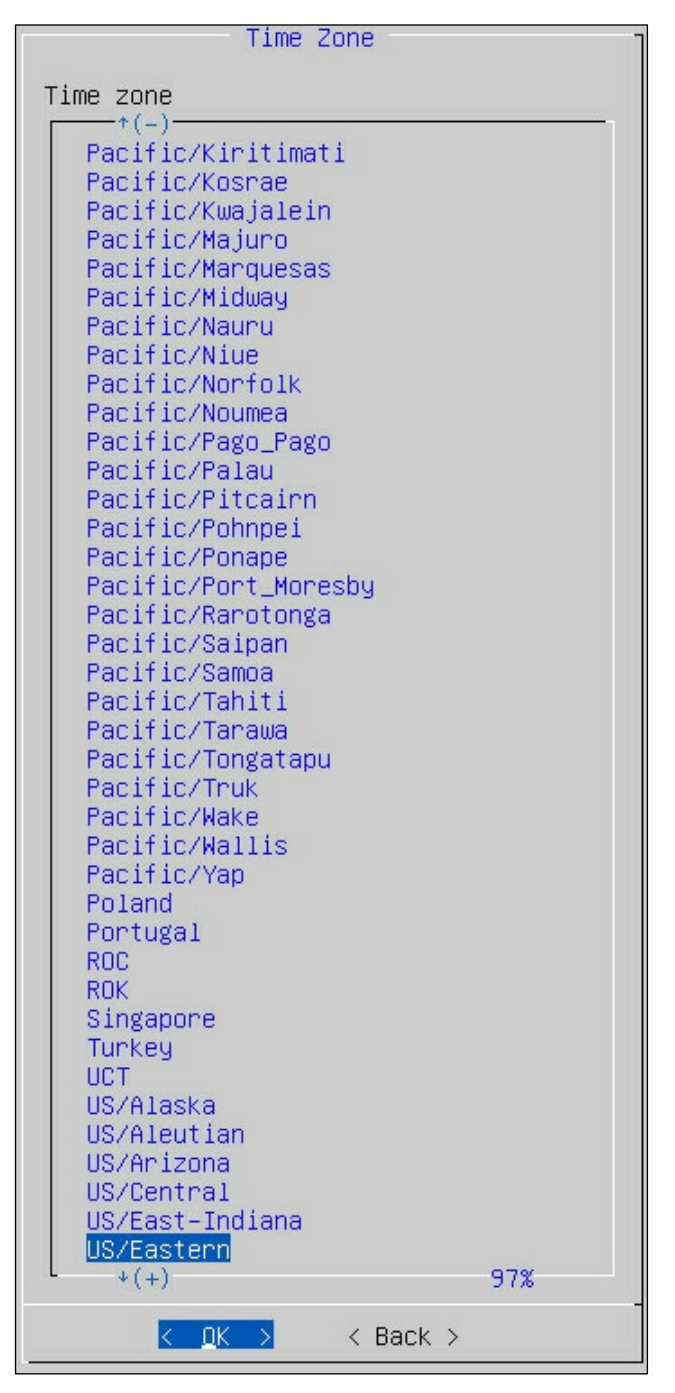

Figure 4-6: Change Time Zone

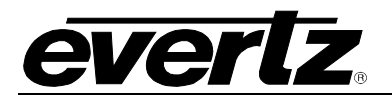

## 4.2. NETWORKING CONFIGURATION

The **Networking Configuration** menu will enable the user to set the network information (IP, Netmask, and Gateway). Refer to Figure 4-7.

| - HU                                                                  | Network                                         | ]   |
|-----------------------------------------------------------------------|-------------------------------------------------|-----|
| <mark>(eth00) IP Address</mark><br>(eth00) Netmask<br>(eth00) Gateway | <mark>dhop</mark><br>dhop<br>dhop               |     |
| (eth01) IP Address<br>(eth01) Netmask<br>(eth01) Gateway              | Not Specified<br>Not Specified<br>Not Specified |     |
| (ethO2) IP Address<br>(ethO2) Netmask<br>(ethO2) Gateway              | Not Specified<br>Not Specified<br>Not Specified |     |
| (eth03) IP Address<br>(eth03) Netmask<br>(eth03) Gateway              | Not Specified<br>Not Specified<br>Not Specified |     |
| (eth04) IP Address<br>(eth04) Netmask<br>(eth04) Gateway              | Not Specified<br>Not Specified<br>Not Specified |     |
| (eth05) IP Address<br>(eth05) Netmask<br>(eth05) Gateway              | Not Specified<br>Not Specified<br>Not Specified |     |
| (eth06) IP Address<br>(eth06) Netmask<br>(eth06) Gateway              | Not Specified<br>Not Specified<br>Not Specified |     |
| (eth07) IP Address<br>(eth07) Netmask<br>(eth07) Gateway              | Not Specified<br>Not Specified<br>Not Specified |     |
| (eth08) IP Address<br>(eth08) Netmask<br>(eth08) Gateway              | Not Specified<br>Not Specified<br>Not Specified |     |
| (eth09) IP Address<br>(eth09) Netmask<br>(eth09) Gateway              | Not Specified<br>Not Specified<br>Not Specified |     |
| Bridging<br>↓(+)                                                      | Disabled                                        | 89% |
| K <u>O</u> K                                                          | > < Back >                                      |     |

Figure 4-7: Network Configuration Menu

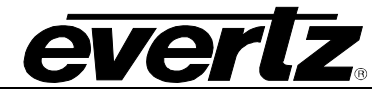

### 4.2.1. Assigning an IP Address for eth00

To assign an IP Address, select the **(eth00) IP Address** option from the Networking Configuration menu. The dialog box in Figure 4-8 will appear when this option is selected. The user will be prompted to enter the desired IP address into the "IP address (or dhcp) for eth00" field and then select the **OK** button. Please note that the settings must be saved using the **Save and Apply** option from the Networking Configuration menu. Please note that DHCP is NOT recommended at any time.

| (ethOO) IP Address              |
|---------------------------------|
| IP address (or dhcp) for eth00: |
| dhcp_                           |
|                                 |
| ·                               |
| < OK > <cancel></cancel>        |

Figure 4-8: Enter New IP Address for eth00

#### 4.2.2. Assigning a Subnet Mask for eth00

To assign a subnet mask for eth00, select the **(eth00) Netmask** option from the Networking Configuration menu. The dialog box in Figure 4-9 will appear when this option is selected. The user will be prompted to enter the desired subnet mask into the "Netmask for eth00" field and then select the **OK** button. Please note that the settings must be saved using the **Save and Apply** option from the Networking Configuration menu.

| (ethOO) Netmask          |
|--------------------------|
| Netmask for eth00:       |
| 255.0.0.0_               |
| L                        |
| <pre></pre>              |
| ✓ OK > <cancel></cancel> |

Figure 4-9: Enter New Subnet Mask for eth00

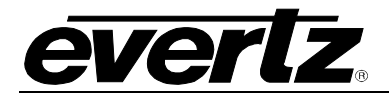

#### 4.2.3. Assigning a Gateway Address for eth00

To assign a gateway for eth00, select the **(eth00) Gateway** option from the Networking Configuration menu. The dialog box in Figure 4-10 will appear when this option is selected. The user will be prompted to enter the desired gateway into the "Gateway address for eth00" field and then select the **OK** button. Please note that the settings must be saved using the **Save and Apply** option from the Networking Configuration menu.

| (e1     | thOO) Ga | tewa                                | y -    |
|---------|----------|-------------------------------------|--------|
| Gateway | address  | for                                 | eth00: |
|         |          |                                     |        |
| [-      |          |                                     |        |
|         |          |                                     |        |
| < (     | JK >     | <can< td=""><td>cel&gt;</td></can<> | cel>   |
| L       |          |                                     | -      |

Figure 4-10: Enter New Gateway Address for eth00

#### 4.3. CLUSTER CONFIGURATION

Selecting the **Cluster Configuration** option will reveal the screen displayed in Figure 4-11. The main function of the cluster configuration menu is to assign a common cluster IP that will be used as a common IP for clients. When multiple MAGNUM servers are clustered only one of the servers will be the active server, the remaining server(s) function in standby in case of failover on the active server.

|                                                                                                    | Cluster                        |  |  |
|----------------------------------------------------------------------------------------------------|--------------------------------|--|--|
| <ul> <li>The active server will failover to a backup server upon failure.</li> <li>Server IPs are for detecting membership and triggering failover.</li> <li>Cluster IPs are for clients, always assigned to the active server.</li> <li>Ping Target will cause failover if the active server loses ping.</li> </ul> |                                |  |  |
| Server 1 (IP 1)<br>Server 1 (IP 2)                                                                                                    | 172.16.211.70<br>Not Specified |  |  |
| Server 2 (IP 1)<br>Server 2 (IP 2)                                                                                                    | Not Specified<br>Not Specified |  |  |
| Cluster IP 1                                                                                                    | 172.16.211.71                  |  |  |
| Ping Target<br>Cloud Platform                                                                                                    | Not Specified<br>No            |  |  |
| Add Server                                                                                                    | Add more servers to cluster    |  |  |
| <mark>&lt; O</mark> K >                                                                                                    | < Back >                       |  |  |

Figure 4-11: Cluster Configuration Menu

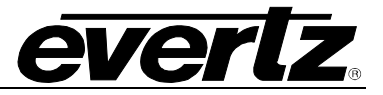

#### 4.3.1. Server 1

The Server designated as Server 1 will be the primary server unless, and until, there is a system failover. A minimum of 1 IP address, **Server 1 (IP 1)** must be completed, using the dialog box in Figure 4-12. A secondary IP address for the same server can be assigned using the dialog box, **Server 1 (IP 2)**, shown in Figure 4-13.

| Server 1 (IP 1)          |
|--------------------------|
| IP Address:              |
| 172.16.211.70            |
|                          |
| < OK > <cancel></cancel> |

Figure 4-12: Server 1 (IP 1)

| Server 1 (IP 2) |
|-----------------|
| IP Address:     |
|                 |
| L               |
|                 |
| Cancel>         |

Figure 4-13: Server 1 (IP 2)

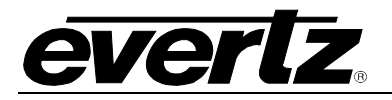

#### 4.3.2. Server 2

The Server designated as Server 2 will be the secondary server unless, and until, there is a system failover. A minimum of 1 IP address, **Server 2 (IP 1)** must be completed, using the dialog box in Figure 4-14. A secondary IP address for the same server can be assigned using the dialog box, **Server 2 (IP 2)**, shown in Figure 4-15.

| Server 2 (IP 1)          | - |
|--------------------------|---|
| IP Address:              |   |
| 172.16.211.              | ] |
|                          |   |
| < OK > <cancel></cancel> | - |

Figure 4-14: Server 2 (IP 1)

| Server 2 (IP 2)          |
|--------------------------|
| IP Address:              |
|                          |
|                          |
|                          |
| < OK > <cancel></cancel> |

Figure 4-15: Server 2 (IP 2)

#### 4.3.3. Setting the Cluster IP

The Cluster IP is the IP address that will be used to access the MAGNUM system. It is assigned using the dialog box in Figure 4-16.

| Cluster IP 1             |
|--------------------------|
| IP Address:              |
| 172.16.211.71            |
| L]                       |
| - 07                     |
| < OK > <cancel></cancel> |

Figure 4-16: Cluster IP 1

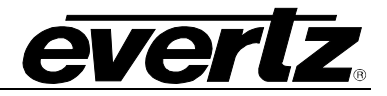

## 4.3.4. Setting a Ping Target

Setting a **Ping Target** is optional. If choosing to add a ping target, it is recommended to use a gateway IP. If a gateway IP is not suitable, then any other known IP address within the network is acceptable. The **Ping Target** is set in the dialog box shown in Figure 4-17.

| Ping Target                                                  |  |  |  |
|--------------------------------------------------------------|--|--|--|
| Ping Target IP Address:<br>(will failover when ping is lost) |  |  |  |
|                                                              |  |  |  |
|                                                              |  |  |  |
| < OK > <cancel></cancel>                                     |  |  |  |

Figure 4-17: Ping Target

#### 4.3.5. Save and Apply

When finished editing the Cluster Configuration settings, select **Save and Apply** from the main Cluster menu (see Figure 4-18) to save the settings to the system.

|                                                                                                    | Cluster                     |  |  |
|----------------------------------------------------------------------------------------------------|-----------------------------|--|--|
| <ul> <li>The active server will failover to a backup server upon failure.</li> <li>Server IPs are for detecting membership and triggering failover.</li> <li>Cluster IPs are for clients, always assigned to the active server.</li> <li>Ping Target will cause failover if the active server loses ping.</li> </ul> |                             |  |  |
| Server 2 (IP 2)                                                                                                    | Not Specified               |  |  |
| Server 3 (IP 1)                                                                                                    | Not Specified               |  |  |
| Server 3 (IP 2)                                                                                                    | Not Specified               |  |  |
| Cluster IP 1                                                                                                    | 172.16.211.71               |  |  |
| Ping Target                                                                                                    | Not Specified               |  |  |
| Cloud Platform                                                                                                    | No                          |  |  |
| Add Server                                                                                                    | Add more servers to cluster |  |  |
| Save and Apply                                                                                                    | Save current settings       |  |  |
|                                                                                                    |                             |  |  |
| <mark>&lt; 0</mark> к >                                                                                                    | < Back >                    |  |  |

Figure 4-18: Save and Apply Cluster Settings

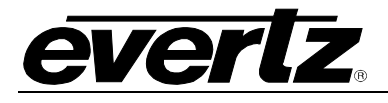

# 5. MAGNUM-OS

## 5.1. ACCESSING MAGNUM-OS FROM A BROWSER

- 1. Open a browser window.
- 2. Type in the Cluster IP for the MAGNUM. The login screen will appear (Figure 5-1).

|             | MAG       | NUM C   | )S |  |
|-------------|-----------|---------|----|--|
| Sign in     | to your a | account |    |  |
| Username or | email     |         |    |  |
| Password    |           |         |    |  |
|             |           |         |    |  |
|             |           | Sign In |    |  |
|             |           |         |    |  |

Figure 5-1: MAGNUM-OS Login Screen

3. Log in using username: **admin** and password: **admin**.

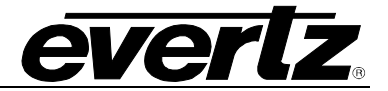

This page left intentionally blank

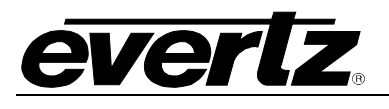

# 6. APPENDIX

## 6.1. FAQ

### 6.1.1. MAGNUM Installer Screen is not viewable

If the Magnum installer screen is not viewable, switch to other terminals back and forth. For example, **[Ctrl]** + **[Alt]** + **[F2]** will switch to the command line, and **[Ctrl]** + **[Alt]** + **[F1]** will switch back to the installer screen.

#### 6.1.2. MAGNUM Software Requires Re-Installation

If the MAGNUM unit requires re-bootstrapping, please contact Evertz Service Department (<u>service@evertz.com</u>) for specific instructions on how to proceed.

#### 6.2. REPLACING A HARD DRIVE

Replacing a hard drive should only be done once this has been determined to be the root cause of the issue. Only one hard drive can be replaced using this method. If both hard drives have failed, please contact Evertz Service (<u>service@evertz.com</u>).

#### 6.2.1. MAGNUM-HW-C Gen 2

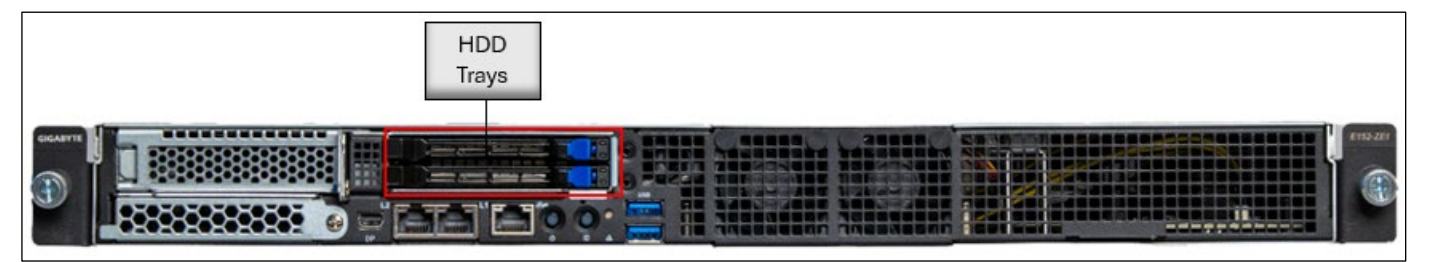

Figure 6-1: MAGNUM-HW-C Gen 2 Front Panel – HDD Trays

- 1. Press the blue release button on the HDD (hard disk drive) slot.
- 2. Extend the locking lever.
- 3. Pull the locking lever to remove the HDD tray.
- 4. Align the hard disk drive with the positioning stub on the HDD tray.
- 5. Slide hard disk drive into the blank HDD tray.
- 6. Reinsert the HDD tray into the slot and close the locking lever.

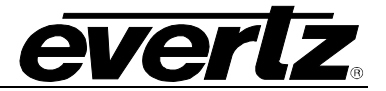

#### 6.3. IPMI

#### 6.3.1. MAGNUM-HW-C Gen 2

- 1. Reboot the server by pressing the **Power Button** (if the server is not rebooting already).
- 2. Press [Delete] repeatedly while the BIOS displays the Gigabyte Logo in Figure 6-2.

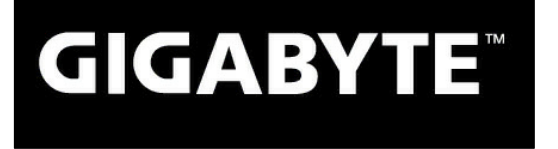

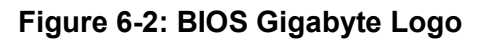

- 3. Navigate to Server Management > BMC Network Configuration.
- 4. Select Configuration Address source to Static.
- 5. Set the **IP Address**, **Subnet Mask** and **Router IP Address** (gateway IP) to ensure the PC can reach the server.

Never change the MAC Address.

| BMC network configuration    |                   |
|------------------------------|-------------------|
| Lan channel 1                |                   |
| Configuration Address source | [Static]          |
| Station IP address           | 172.016.107.095   |
| Subnet mask                  | 255.255.255.000   |
| Router IP address            | 172.016.107.001   |
| Station MAC address          | 74-56-3c-bb-1c-62 |
| VLAN Support                 | [Disabled]        |
| VLAN Support                 | [Disabled]        |

Figure 6-3: IPMI Configuration

6. Press **[F10]** to save the BIOS settings. When asked to save and exit as shown in Figure 6-4, select **OK** to power off the server.

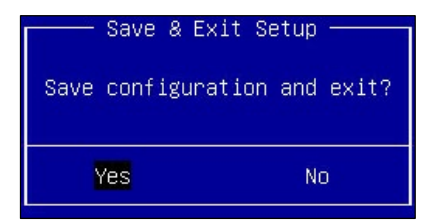

Figure 6-4: Save BIOS Settings

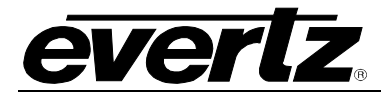

- 7. Disconnect all power cables for at least 10 seconds.
- 8. Plug an Ethernet cable into the IPMI Ethernet port highlighted in Figure 2-4.
- 9. Plug in all power cables and the server should power on automatically.
- 10. On the PC, point a web browser to the server's IPMI IP Address.
- 11. Login using the username **admin** and the password printed on the label on the pull out of the server.
- 12. The web page shown in Figure 6-5 should appear.

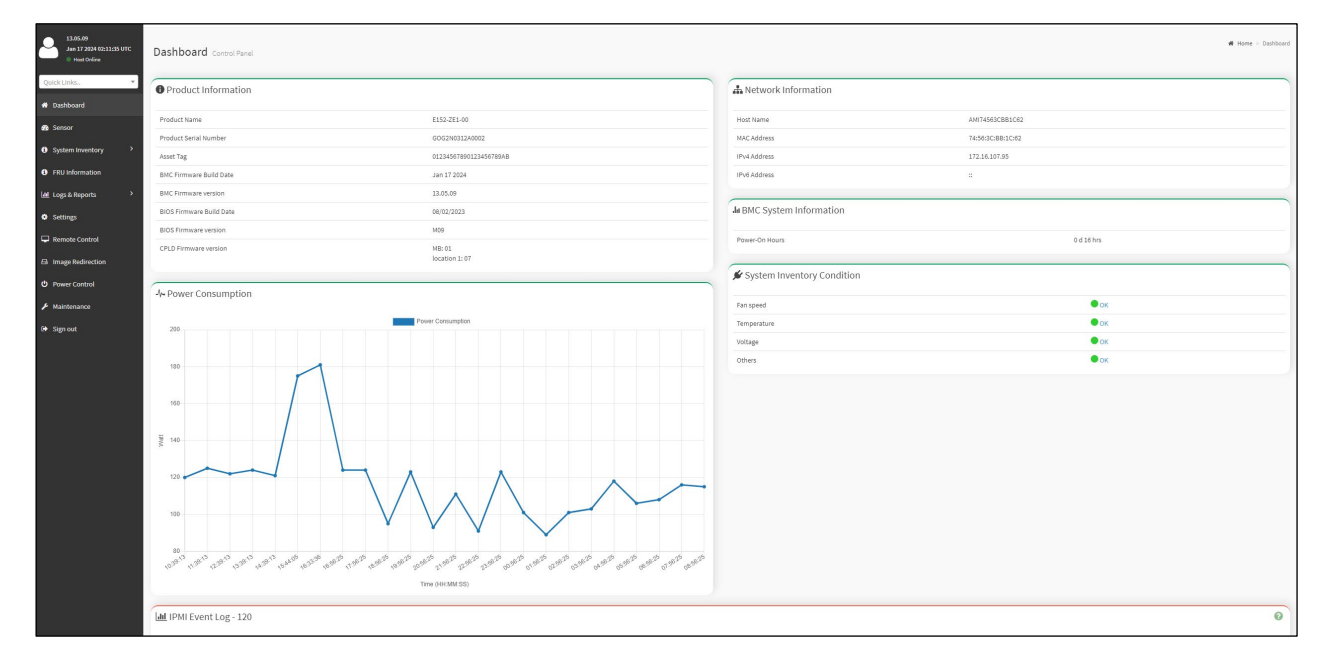

Figure 6-5: IPMI Web Page

#### 6.3.1.1. Turning on the Universal Information (UID) LED

- 1. Navigate to **Remote** Control. Scroll down to "Identify LED." Select **Turn** ON. Select **Save**.
- 2. The LED to the right of the Power Button on the from panel will be lit up.
- 3. Select TURN OFF. Click Save then click OK.

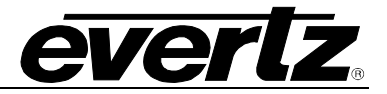

#### 6.3.2. MAGNUM-HW-C Gen 1

- 1. Reboot the server by pressing the **Reset Button** (if the server is not rebooting already).
- 2. Press [DELETE] repeatedly while the BIOS displays the Gigabyte logo in Figure 6-6.

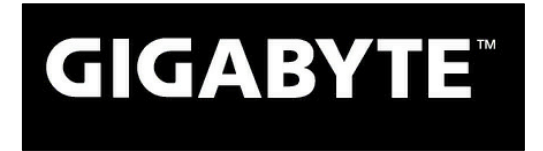

Figure 6-6: BIOS Gigabyte Logo

- 3. Navigate to Advanced > IPMI Configuration > Set LAN Configuration.
- 4. Set the **IP Address Source** to **Static**.
- 5. Set the **IP Address**, **Subnet Mask** and **Gateway Address** to ensure the PC can reach the server. *Never change the MAC Address.*

| BMC network configuration    |                   |  |
|------------------------------|-------------------|--|
| Lan channel 1                |                   |  |
| Configuration Address source | [Static]          |  |
| Station IP address           | 172.016.107.095   |  |
| Subnet mask                  | 255.255.255.000   |  |
| Router IP address            | 172.016.107.001   |  |
| Station MAC address          | 74-56-3c-bb-1c-62 |  |
| VLAN Support                 | [Disabled]        |  |
|                              |                   |  |

Figure 6-7: IPMI Configuration

6. Press [F10] to save the BIOS settings.

When asked to save and exit as shown in Figure 6-8, select **OK** to power off the server.

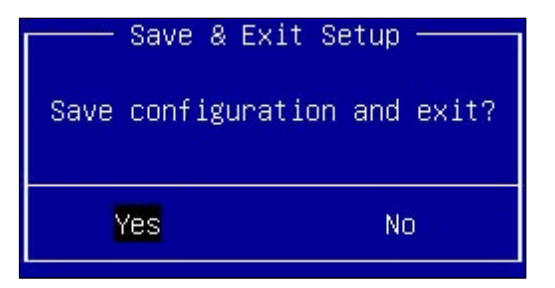

Figure 6-8: Save BIOS Settings

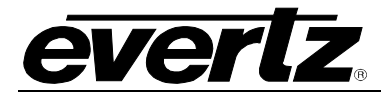

- 7. Disconnect all power cables for at least 10 seconds.
- 8. Plug an Ethernet cable into the IPMI Ethernet port highlighted in Figure 2-4.
- 9. Plug in all power cables and the server should power on automatically.
- 10. On the PC, point a web browser to the server's IPMI IP Address.
- 11. Login using the username **ADMIN** and password **ADMIN**.
- 12. The web page shown in Figure 6-9 should appear.

| MergePoint® Embedded Management Software Support Help At                                                                                                    |                                 |                                                                        |
|----------------------------------------------------------------------------------------------------|---------------------------------|------------------------------------------------------------------------|
| <b>GIGABY</b>                                                                                                    | TE™                             | Welcome ADMIN (Administrator) !<br>Fri Jun 14 2024 14:58:31 (UTC+0000) |
| <ul> <li>MergePoint<sup>®</sup> EMS<br/>Properties</li> <li>Configuration<br/>Network</li> <li>Network Security<br/>Security</li> <li>Users</li> <li>Services</li> <li>Times</li> </ul> | Properties Platform Information | Refresh                                                                |
| Time Settings                                                                                                    | Manufacturer                    | GIGABYTE                                                               |
| Language                                                                                                    | Product Name                    | MB10-DS3                                                               |
| Sessions                                                                                                    | BIOS Version                    | F06                                                                    |
| LDAP                                                                                                    | BIOS Release Date               | 10/26/2016                                                             |
| Update                                                                                                    |                                 |                                                                        |
| Utilities                                                                                                    |                                 |                                                                        |
| LEDs<br>Sensor Monitor                                                                                                    | Firmware Information            |                                                                        |
| Power                                                                                                    | Product Name                    | MergePoint EMS                                                         |
| Consumption                                                                                                    | Product Information             | MergePoint Embedded Management Software                                |
| System Event Log                                                                                                    | Firmware Version                | 8.19                                                                   |
| Event Management                                                                                                    | Firmware Updated                | 18 May 2016, 12:42:07 (UTC+0000)                                       |
| Platform Events                                                                                                    | ASIC Type                       | ast2400                                                                |
| Trap Settings<br>Email Settings                                                                                                    |                                 |                                                                        |
| Serial Over LAN                                                                                                    |                                 |                                                                        |
| VKVM & VMedia<br>Launch                                                                                                    |                                 |                                                                        |
| Configuration                                                                                                    |                                 |                                                                        |
| Hardware                                                                                                    |                                 |                                                                        |
| CPU                                                                                                    |                                 |                                                                        |
| Memory                                                                                                    |                                 |                                                                        |
| PSU Information                                                                                                    |                                 |                                                                        |
| System NIC                                                                                                    |                                 |                                                                        |
|                                                                                                    |                                 |                                                                        |
|                                                                                                    |                                 |                                                                        |
|                                                                                                    |                                 |                                                                        |
|                                                                                                    |                                 |                                                                        |

Figure 6-9: IPMI Web Page

#### 6.3.2.1. Turning on the Universal Information (UID) LED

- 1. Navigate to **Miscellaneous > UID Control**. Select **TURN ON**. Click **Save** then click **OK**.
- 2. The leftmost UID LED under the power buttons should be blinking Blue.
- 3. Select TURN OFF. Click Save then click OK.

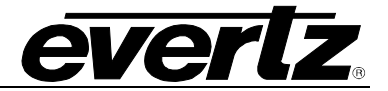

End of document